### โครงการการพัฒนาสมิทธิภาพทางภาษาอังกฤษของนักศึกษา มทร.ล้านนา

ภาคการศึกษาที่ 1 ปีการศึกษา 2563

# โดย ศูนย์ภาษา มทร.ล้านนา ลำปาง

1. เปิด Browser (แนะนำให้ใช้ Microsoft Edge เท่านั้น กรณีไม่มีสามารถใช้ Google Chrome)

พิมพ์เว็บไซต์ https://education.rmutl.ac.th/

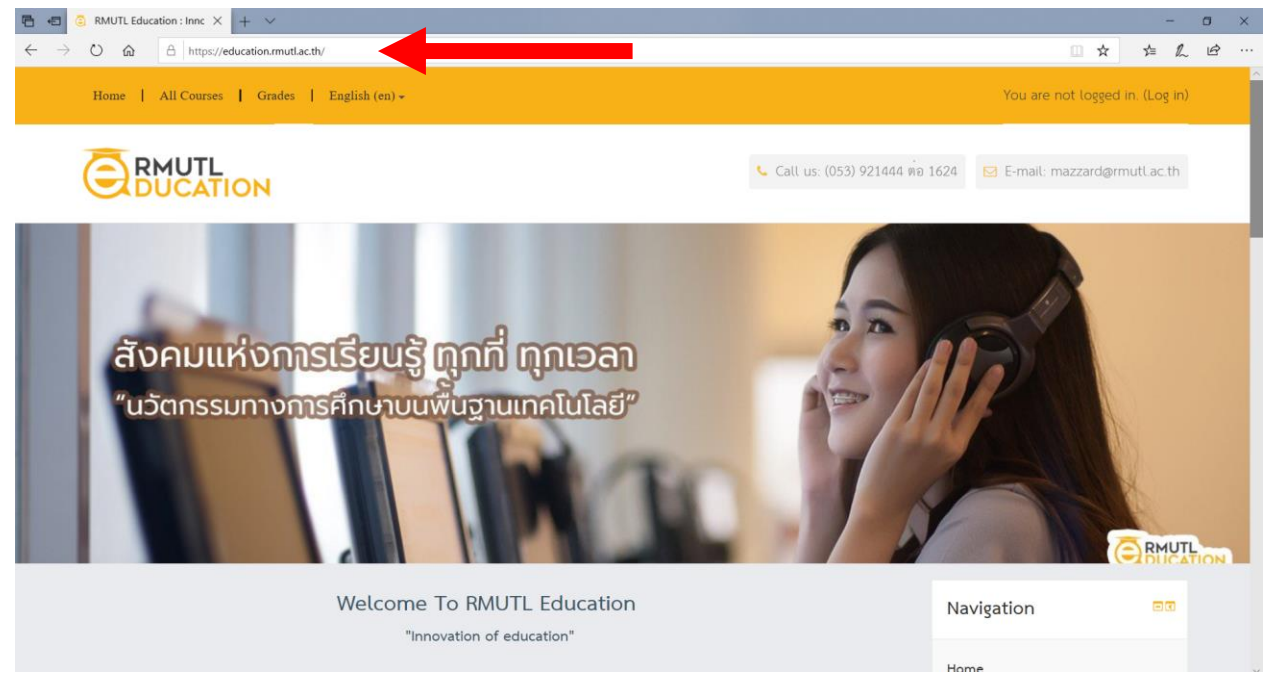

 2. ดำเนินการเข้าสู่ระบบ (Log in) โดยใช้ชื่อ "นักศึกษา\_นามสกุล2ตัวแรกและรหัสปีเข้า" ในการเข้าระบบ เช่นเดียวกับการเข้า ระบบอินเตอร์เน็ตไร้สาย WIFI RMUTL

เช่น Username: samatt\_sa62 และ Password: เลขบัตรประชาชน

2.1 หากนักศึกษาไม่ทราบรหัสของตนเอง ให้กดลิงค์ <u>ค้นหา ACCOUNT</u> ด้านล่างสุดของเว็บ หรือ ทางเว็บ

https://arit.rmutl.ac.th/search email

| Home   All Courses   Grades   English (en) + |                                     |                                   | You are not logged in.        |
|----------------------------------------------|-------------------------------------|-----------------------------------|-------------------------------|
|                                              |                                     | < Call us: (053) 921444 ที่อ 1624 | 🖸 E-mail: mazzard@rmutl.ac.th |
| Home - Log in to the site                    |                                     |                                   |                               |
|                                              | Log in                              |                                   |                               |
|                                              | Username                            |                                   |                               |
|                                              | Password                            |                                   |                               |
|                                              | Remember username                   |                                   |                               |
|                                              | Log in                              |                                   |                               |
|                                              | Forgotten your username or passwore | 17                                |                               |

#### 3. กดลิงค์ All Courses

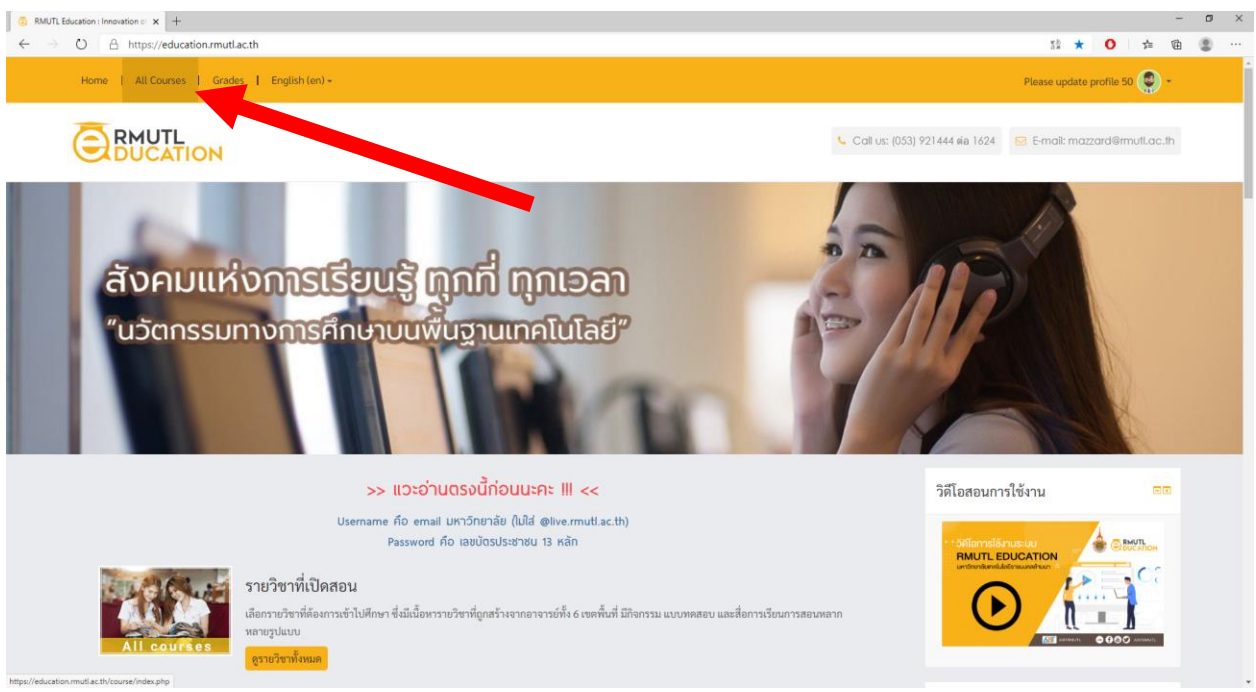

# 4. ค้นหาหัวข้อแบบทดสอบ โดยพิมพ์ lc12563

|                                                                       |                                                                                               |                    | Call Us: (053) 921444 ต่อ 1624 | E-mail: mazzard@rmutl.ac.th |  |
|-----------------------------------------------------------------------|-----------------------------------------------------------------------------------------------|--------------------|--------------------------------|-----------------------------|--|
| Home   Courses                                                        |                                                                                               |                    |                                |                             |  |
| Navigation                                                            | Search                                                                                        | n courses: Ic12563 | Go                             | ► Expand all                |  |
| <ul> <li>Dashboard</li> <li>Site pages</li> <li>My courses</li> </ul> | <ul> <li>รายวิชาภาคฤดูร้อน 3/2562</li> <li>หลักสูตรพัฒนาทักษะด้านเทคโนโลยีสารสนเทศ</li> </ul> |                    |                                |                             |  |
| Courses                                                               | <ul> <li>ส่วนกลาง</li> <li>เขตตั้นที่เชียงราย</li> </ul>                                      |                    |                                |                             |  |
|                                                                       | <ul> <li>เขตทั้นที่ตาก</li> <li>เขตทั้นที่น่าน</li> </ul>                                     |                    |                                |                             |  |
|                                                                       | <ul> <li>เขตพื้นที่พิษณุโถก</li> <li>เขตพื้นที่ถ่าปาง</li> </ul>                              |                    |                                |                             |  |
|                                                                       |                                                                                               | Request a course   |                                |                             |  |

5. ปรากฎหัวข้อแบบทดสอบ lc12563 การพัฒนาสมิทธิภาพทางภาษาอังกฤษของนักศึกษา (1/2563)

# พร้อมกด Enroll me

| a naruwor                | n × +                                           |                          |                                              |                            |                                            |                       |           |     | U | ^ |
|--------------------------|-------------------------------------------------|--------------------------|----------------------------------------------|----------------------------|--------------------------------------------|-----------------------|-----------|-----|---|---|
| $\leftarrow \rightarrow$ | O A https://education.rmutl.ac.th/enro          | ol/index.php?id          | =1087                                        |                            |                                            | 3 該 ☆ (               | <b>)</b>  | 面   | ۲ |   |
|                          | CADUCATION                                      |                          |                                              |                            |                                            |                       |           |     |   |   |
|                          |                                                 |                          |                                              |                            |                                            |                       |           |     |   |   |
|                          | Home Courses                                    | Enrol me in this         | s course > Enrolment options                 |                            |                                            |                       |           |     |   |   |
|                          |                                                 |                          |                                              |                            |                                            |                       |           |     |   |   |
|                          | Navigation                                      |                          | Enrolment options                            |                            |                                            |                       |           |     |   |   |
|                          |                                                 |                          |                                              |                            | 2 d (1 (0=10)                              |                       |           |     |   |   |
|                          | Home                                            |                          | 🜻 โc12563 การพฒน                             | าสมทธภาพทางภาษาองกฤษอ      | งงกฤษของนกศกษา (1/2563)                    |                       |           |     |   |   |
|                          | <ul> <li>Dashboard</li> </ul>                   |                          |                                              |                            |                                            |                       | 6         |     |   |   |
|                          | Site pages                                      |                          |                                              |                            |                                            | _                     |           |     |   |   |
|                          | <ul> <li>Current course</li> </ul>              |                          |                                              |                            |                                            |                       |           |     |   |   |
|                          | naruworn                                        |                          |                                              |                            |                                            |                       |           |     |   |   |
|                          | Courses                                         |                          |                                              |                            |                                            |                       |           |     |   |   |
|                          |                                                 |                          | <ul> <li>Self enrolment (Student)</li> </ul> |                            |                                            |                       |           |     |   |   |
|                          |                                                 |                          |                                              |                            |                                            |                       |           |     |   |   |
|                          | Administration                                  |                          |                                              | No enrolment key required. |                                            |                       |           |     |   |   |
|                          |                                                 |                          |                                              |                            |                                            |                       |           |     |   |   |
|                          | <ul> <li>Course administration</li> </ul>       |                          |                                              |                            |                                            |                       |           |     |   |   |
|                          | Enrol me in this course                         |                          |                                              | Enrol me                   |                                            |                       |           |     |   |   |
|                          |                                                 |                          |                                              |                            |                                            |                       |           |     |   |   |
|                          |                                                 |                          |                                              |                            |                                            |                       |           |     |   |   |
|                          |                                                 |                          |                                              |                            |                                            |                       |           |     |   |   |
|                          |                                                 |                          |                                              |                            |                                            |                       |           |     |   |   |
|                          |                                                 |                          |                                              | Info                       | Contact us                                 |                       |           |     |   |   |
|                          | DUCATION                                        |                          |                                              | ARIT RMUTL                 | สำนักวิทยบริการและเทคโนโลยีสารสนเทศ ม      | หาวิทยาลัยเทคโนโลยีร  | าชมงคลล้า | นนา |   |   |
|                          | ระบบการเรียนการสอนแบบออนไลน์ (e-l earning)      | อาจารย์สามารถจั          | ดเนื้อหา สื่อมัลติมีเดีย แบบฝือหัดตาม        | ค้นหา ACCOUNT              | 128 ถนนห้วยแก้ว ต.ข้างเผือก อ.เมืองเซียงให | หม่ จ.เซียงใหม่ 50300 |           |     |   |   |
|                          | แผนจัดการเรียนรู้ พร้อมทั้งระบบประเมินผลการเรีย | ยนรู้ <b>"นวัตกรรมทา</b> | งการศึกษาบนพื้นฐานเทคโนโลยี"                 | คู่มือการใช้งาน            | S Phone : (053) 921444 ต่อ 1624            |                       |           |     |   |   |

6. คลิกเลือกแบบทดสอบตามสังกัด

|                                                                    |                                                              | 🦕 Call us: (053) 9 | 21444 nia 1624 🗵 E-mail: mazzard@m               | nutl.ac.th |
|--------------------------------------------------------------------|--------------------------------------------------------------|--------------------|--------------------------------------------------|------------|
| Home ⊳ ส่วนกลาง ⊳ naruworn                                         |                                                              |                    | Turn                                             | editing on |
| Navigation                                                         | 🚘 LC12563 การพัฒนาสมิทธิภาพทางกาษาอังกฤษของนักศึกษา (1/2563) | Your progress 💮    | Search forums                                    |            |
| <ul><li>Dashboard</li><li>Site pages</li></ul>                     | Placement Test 1/2563                                        |                    | Advanced search 🕐                                |            |
| Current course     naruworn                                        | 🖌 มหร.ล้านนา ลำปาง<br>📝 มหร.ล้านนา เขียงราย                  |                    | Latest announcements                             |            |
| <ul> <li>Participants</li> <li>General</li> </ul>                  | <ul> <li>มหร.ด้านมา น่าน</li> <li>มหร.ด้านมา ตาก</li> </ul>  |                    | Add a new topic<br>(No news has been posted yet) |            |
| <ul> <li>Placement Test 1/2563</li> <li>My courses</li> </ul>      | 🖌 มหร.ล้านนา พิษตุโลก                                        |                    | Upcoming events                                  |            |
|                                                                    |                                                              |                    | There are no upcoming events<br>Go to calendar   |            |
| Administration                                                     |                                                              |                    | New event                                        |            |
| <ul> <li>Course administration</li> <li>Turn editing on</li> </ul> |                                                              |                    | Recent activity                                  |            |

# 7. นักศึกษามทร.ล้านนา ลำปาง ดำเนินการดังนี้

- กด Attempt quiz now
- กรอกรหัสผ่านการเข้าสู่แบบทดสอบ โดยใส่รหัส คือ 342547

#### - กด Start attempt

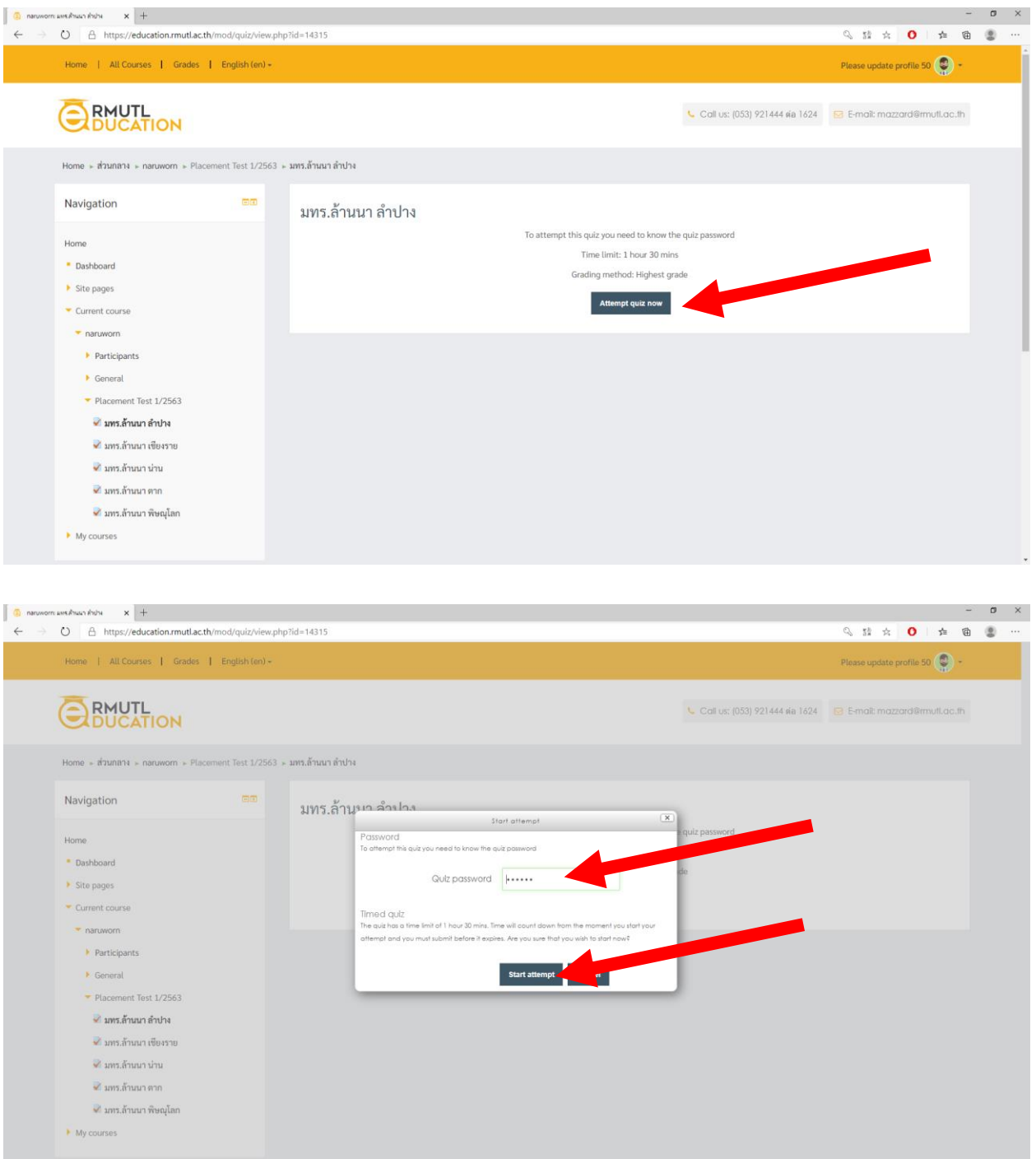

# 8. นักศึกษาดำเนินการทดสอบ โดยกำหนดเวลาสิ้นสุด 1 ชั่วโมง 30 นาที อัตโนมัติ

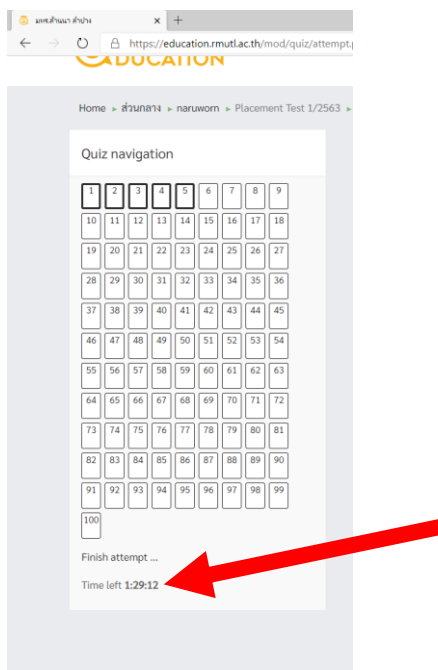

# 9. เมื่อทำแบบทดสอบครบ 100 ข้อ ให้กด Finish attempt

| Info         Contact us           ระบบการถึงแบบออนไหน์ (c-Learning) อาจารย์สามารถจัดเนื้อหา สื่อมัลซีมีเดีย แบบฝึกหัดคาม<br>แผนจัดการเรียนรู้ หรือเสร็งระบบประเมินผลการเรียนรู้ <b>12 กกรรมหารกรณีขาวแห้น แบบ</b> สิการให้งาน         สันการสองแบบออนไหน์ (c-Learning) อาจารย์สามารถจัดเนื้อหา สื่อมัลซีมีเดีย แบบฝึกหัดคาม<br>คันกา ACCOUNT         ชายการเรียนร้าง สร้างเมือง<br>เมือการใช้งาน         ตากอาจะ เมือง<br>เมือการใช้งาน           อันการถึงบรู้ หรือเสร็จระบบประเมินผลการเรียนรู้ 12 กกรรมหารกรณีขาวเหลือน<br>(ปลิการใช้งาน         ตากอาจะ เมือง<br>เมือการใช้งาน         ตากอาจะ เมือง<br>เมือการใช้งาน | Previous page                                                                                                    |                                                 | Finish attempt                                                                                                    |
|----------------------------------------------------------------------------------------------------|----------------------------------------------------------------------------------------------------|-------------------------------------------------|----------------------------------------------------------------------------------------------------|
| ไม่มายการสอนแบบของไลน์ (e-Learning) อาจารย์สามารถจัดเนื้อหา สื่อมัดอีมีเดีย แบบสิการัดจาก         สถารี RMUTL         ส่านักวิทยบริการและเทคไปโดยีสารสนเทศ มหาวิทยาลัย แทคโปโดยีราช<br>ที่มาก ACCOUNT         128 สนนท้ายแก้ว ค.รัาจเมือด อ.เมืองเชียงใหม่ จ.เรียงใหม่ รอง300           แผนจัดการเรียนรู้ หรือแก้ประชบบประเมิณตการเรียนรู้ <b>นวัดกรรมการการศึกษาบะทั้นฐานเทคโปโดยี</b> ชุมีออารไข้งาน         129 กองกระ (053) 921444 ส่ง 1624                                                                                                    |                                                                                                    | Info                                            | Contact us                                                                                                    |
|                                                                                                    | ระบบการเรียนการสอนแบบออนไลน์ (e-Learning) อาจารย์สามารถจัดเนื้อหา สื่อมัดสีมีเดีย แบบฝึกกัดคาม<br>แลนจัดการเรียนรู้ พร้อมกั้งระบบประเมินแลการเรียนรู้ <b>"บรัดกรรมการศึกษาบนกั้นฐานเทคโนโดยี</b> " | ARIT RMUTL<br>คันหา ACCOUNT<br>คู่มีอาการใช้งาน | ส่านักวิทยบริการและเทคโนโลยีสารสนเทศ มหาวิทยาลัยเทคโนโลยีราชมงคลล้านนา<br>128 ถนนท้วยแก้ว ค.ซ้างเมือก อ.เมืองเชียงไหม่ จ.เขียงไหม่ 50300<br>เชื Frone: (053) 921444 ต่อ 1624<br>55 Fronii: tarzardesmult ac th |

10. ตรวจสอบการทำแบบทดสอบอีกครั้ง หากทำแบบทดสอบไม่ครบ ให้กดข้อนั้นๆ เพื่อทำแบบทดสอบ หากทำแบบทดสอบครบ ทุกข้อ ให้กด Submit all and finish

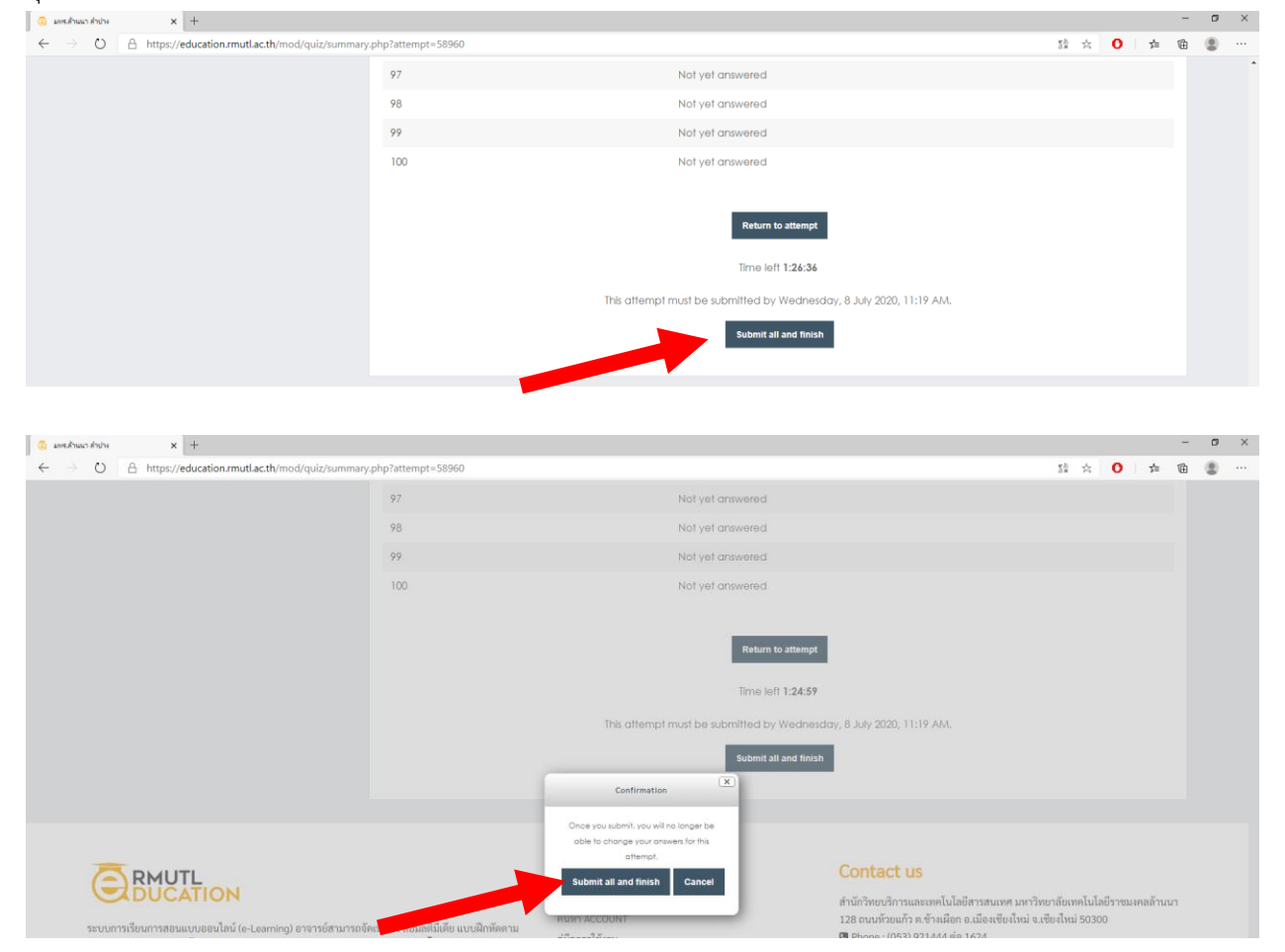

### 11. ปรากฎผลคะแนนทดสอบ พร้อม log out

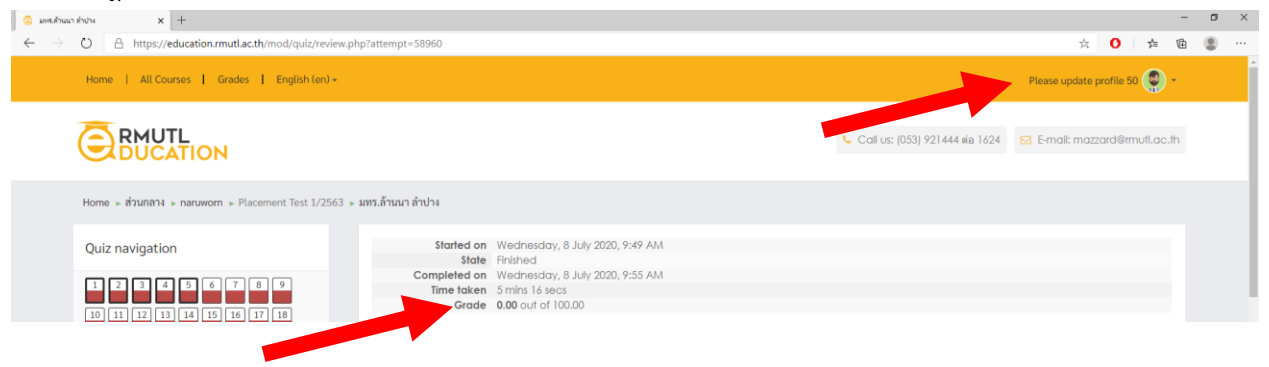